## Sate Applicant Student Status Portal

This next section is for informational purposes only to understand the

| Welcome, RJ                                                                                                    |                                          |
|----------------------------------------------------------------------------------------------------|------------------------------------------|
|                                                                                                    |                                          |
|                                                                                                    |                                          |
|                                                                                                    |                                          |
|                                                                                                    |                                          |
|                                                                                                    |                                          |
|                                                                                                    |                                          |
|                                                                                                    |                                          |
|                                                                                                    |                                          |
|                                                                                                    |                                          |
|                                                                                                    |                                          |
| sentition set                                                                                                  |                                          |
|                                                                                                    |                                          |
| alling and a second second second second second second second second second second second second second second |                                          |
|                                                                                                    |                                          |
|                                                                                                    |                                          |
|                                                                                                    |                                          |
|                                                                                                    |                                          |
|                                                                                                    |                                          |
| , m                                                                                                    | an an an an an an an an an an an an an a |
|                                                                                                    |                                          |
| 1001-1-1-1-1-1-1-1-1-1-1-1-1-1-1-1-1-1-                                                                        |                                          |
| M 38688 887) 88                                                                                                |                                          |

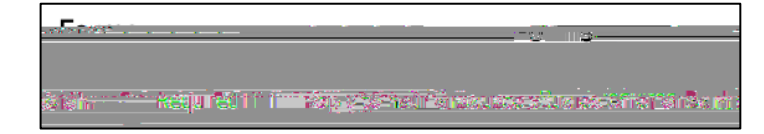

Applicants can upload additional materials to the application after submission including an English proficiency score report, updated resume, or WES evaluation.

## Decision Letter Notification

Once Graduate Studies enters an official decision into Slate, an email will be sent to the applicant informing them to log back into the application system to view their official decision letter. *The letter will not be sent within the email* they

must log back in to view it.

The applicant will log back into the application system to their Student Status Portal. They will see a Status Update on the account and they can click View Update.

Their official offer letter will display on the screen as a webpage. The applicant can download the decision letter as a PDF by clicking Download PDF in the upper right corner. The applicant should click on "Accept or Decline our offer of admission" to record their decision.

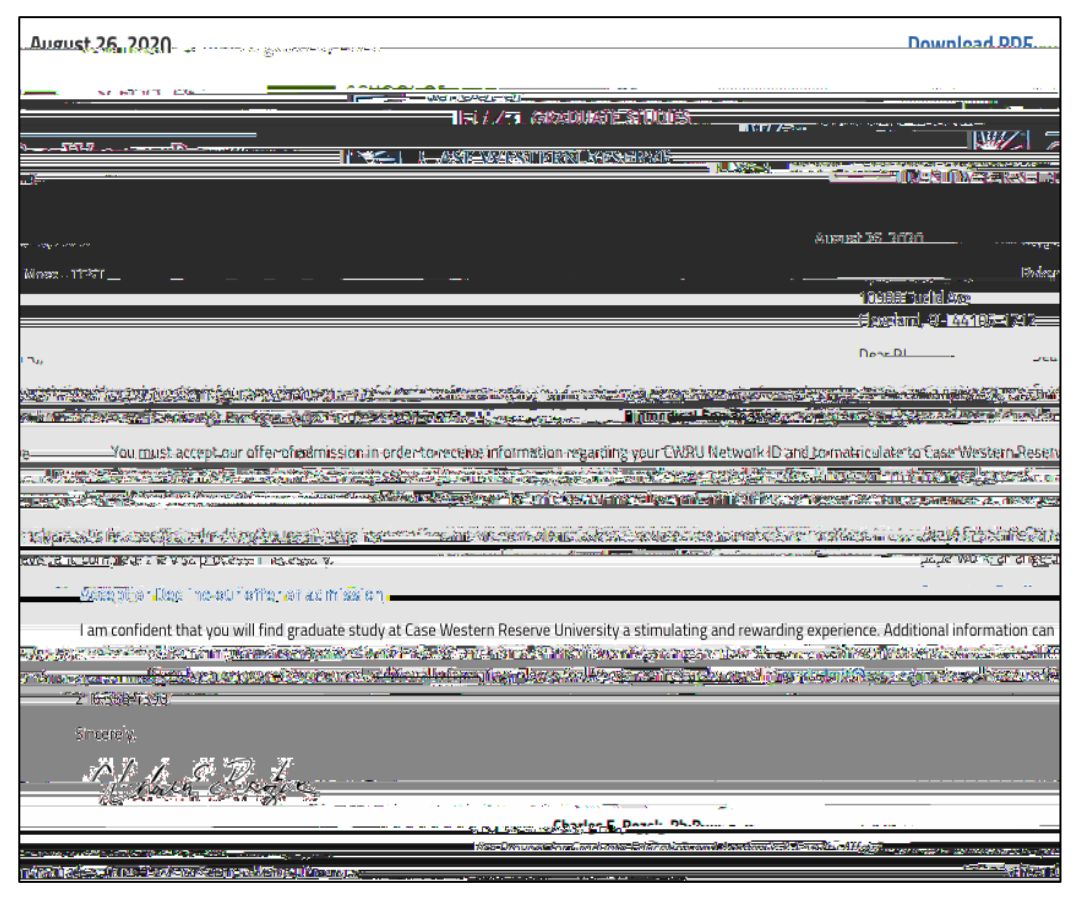